## Submit Accommodation Requests in AIM Student Portal

1. Log into the new AU Access.

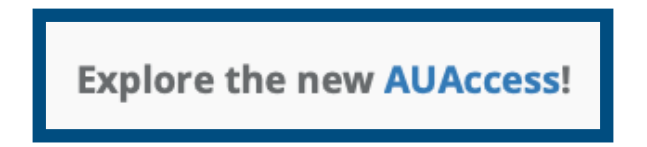

2. Click Discover More to find the Academic Accessibility tab.

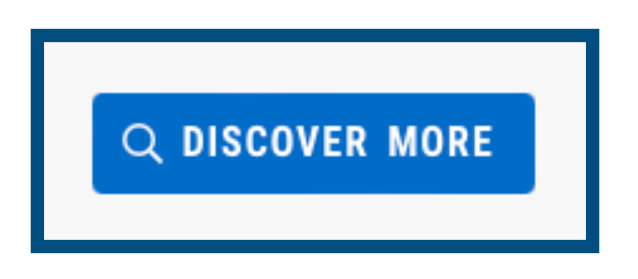

3. Click **AIM Student Portal** under the Academic Accessibility header.

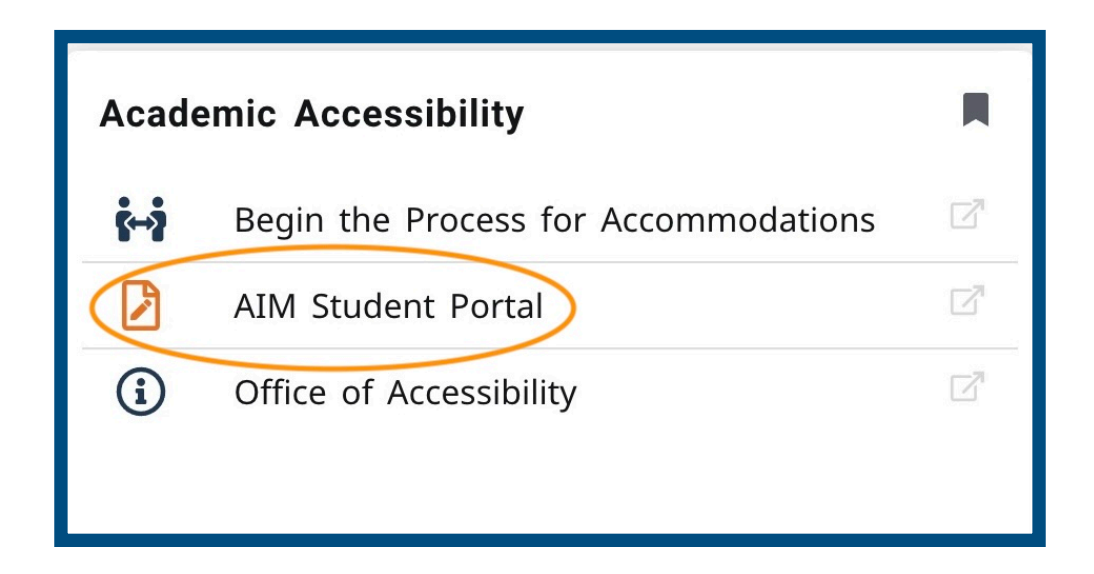

4. Click Add Requests to reveal class schedule.

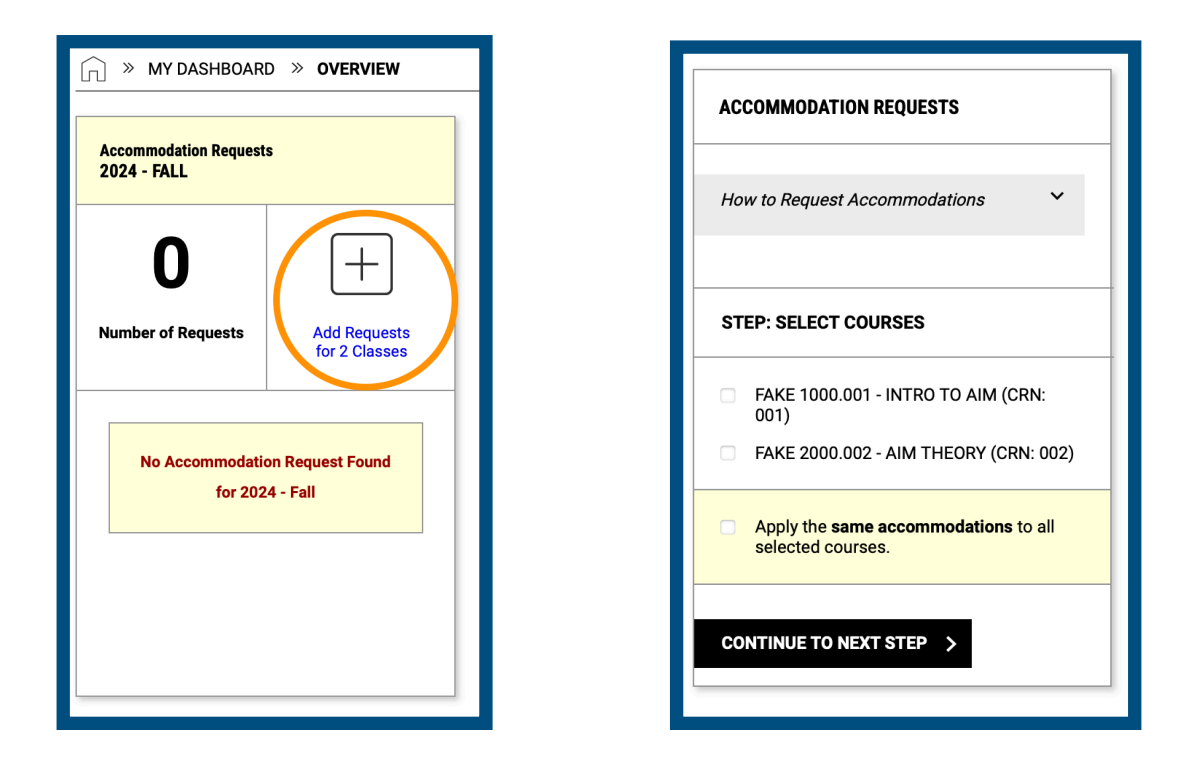

5. Check box next to course(s) you wish to submit accommodations and click **Continue to Next Step**.

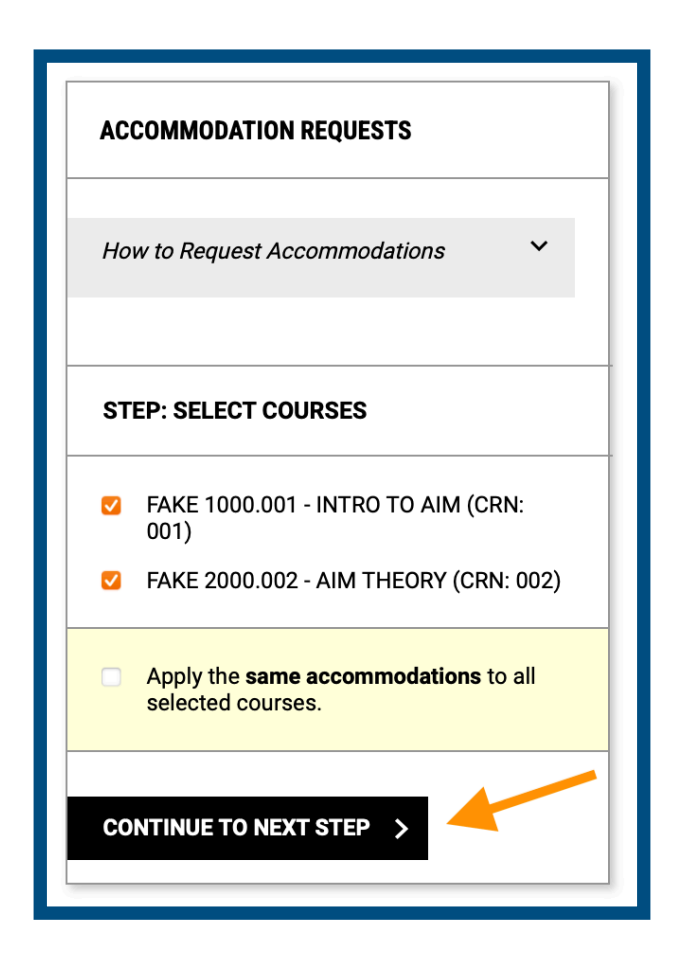

6. Customize request(s) per course. Check accommodation(s) for each course or **Select All** for course.

| FAKE 1000.001                                               | FAKE 2000.002                                               |
|-------------------------------------------------------------|-------------------------------------------------------------|
| Course Title:<br>FAKE 1000.001 - Intro To Aim (CRN: 001)    | Course Title:<br>FAKE 2000.002 - Aim Theory (CRN: 002)      |
| Course Detail 🗸 🗸                                           | Course Detail 💙                                             |
|                                                             |                                                             |
| SELECT ACCOMMODATIONS                                       | SELECT ACCOMMODATIONS                                       |
| ☑ Select All                                                | Select All                                                  |
| Copies of Lecture Materials                                 | Copies of Lecture Materials                                 |
| Z Extra Time 1.50x                                          | Extra Time 1.50x                                            |
| Record Lectures (Audio)                                     | Record Lectures (Audio)                                     |
| Reduced Distraction Testing Environment                     | Reduced Distraction Testing Environment                     |
| I do not need accommodation for this course: FAKE 1000.001. | I do not need accommodation for this course: FAKE 2000.002. |

## 7. Click Submit Request

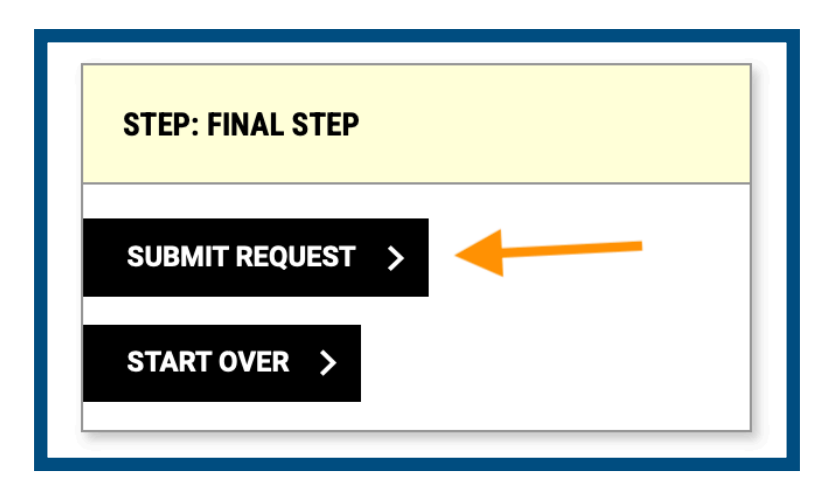

8. You have now completed an accommodation request. OA will email a **Faculty Notification Letter (FNL)** with the description of your accommodations to you and the instructor.